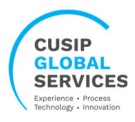

# CUSIP Entity Identifier (CEI) Request

A CUSIP Entity Identifier ("CEI") is a 10-character alpha numeric code issued to uniquely identify legal entities in the loan market, including, without limitation, banks, buy-side institutions, custodians, trustees, and corporate borrowers.

CEI registrants (Fund managers, Banks, insurance companies, etc..) must complete a requestor profile with CUSIP before requesting CEIs for funds, branches, trusts, etc.

After the onboarding process for the registrant is completed within the CGS platform, CEI registrants may navigate to the CEI request form on CUSIP.com and use the login credentials provided to submit CEI requests for the funds they manage. Fees will only be charged to the entities for which the CEI registrant request CEIs.

On the CEI request form, requestors may submit details of an individual fund to request a CEI or use the checkbox titled "Bulk Registration" to access a template used specifically for bulk CEI registrations.

CGS's online application is used to submit requests for the assignment of CUSIP Entity Identifier (CEI). The identifier request system uses an advanced technology platform that expedites the assignment process. The application form and accompanying electronic documentation are all that is needed to complete the request. Confirmations are sent to Requestors for all new identifiers by CEI operators. Please use the below link on CUSIP.com portal to apply for a new Identifier.

https://www.cusip.com/apply/index.html

| 0.110  |                                      |
|--------|--------------------------------------|
| CUS    | SIP Entity Identifier (CEI)          |
| Req    | luest                                |
| For C  | USIP or ISIN requests for securities |
| (not e | entities), please use the Corporate, |
| Muni   | cipal, International or Hedge Fund   |
| appli  | cation form depending on the type    |
| of off | ering.                               |
| ONE    | -TIME ONBOARDING FORM                |
| CEI    |                                      |
| CEIS   | SEARCH                               |
| CEL    | ΟΑΤΑ ΑΡΙ                             |
|        |                                      |
|        |                                      |

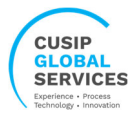

## **ONE-TIME ONBOARDING FORM**

To be registered with CGS, registrants must first submit a One-Time Onboarding form with certain required information so that the CGS administrator can issue a CEI to that registrant. (Free of charge). CUSIP will provide the registrant with their username and password credentials during this process.

Click upon the "One-Time Onboarding Form" link from the CEI container to access the below Onboarding form.

Please use the onboarding form to submit a CEI request of the requestor, kindly note that CEI registrants (Fund managers, Banks, insurance companies, etc..) should use this one-time form to request their CEI and to create a profile with CUSIP before requesting CEIs for funds, branches, trusts, etc.

| 1 Onboarding Form | LEGAL ENTITY NAME          |                 |        |
|-------------------|----------------------------|-----------------|--------|
|                   | Legal Address              |                 |        |
|                   | UNITED STATES              | STATE Y         |        |
|                   | CITY                       | POSTAL/ZIP CODE |        |
|                   | LEGAL ADDRESS LINE 1       |                 |        |
|                   | LEGAL ADDRESS LINE 2       |                 |        |
|                   | LEGAL ADDRESS LINE 3       |                 |        |
|                   | LEGAL ADDRESS LINE 4       |                 |        |
|                   | Entity Contact Information |                 |        |
|                   | FIRST NAME                 | LAST NAME       |        |
|                   | E-MAIL ADDRESS             | PHONE NUMBER    |        |
|                   |                            |                 |        |
|                   | STEP 1 OF 4                |                 | NEXT → |

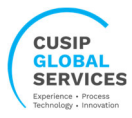

Fill-in the Requestor Account and the Billing Account information. If the Billing Account info is same as the Requestor Account, then please select the check box "Bill To Requestor (Same as Above)" on page 3 of the form.

| 2 Requestor Account |                                   |                         |
|---------------------|-----------------------------------|-------------------------|
|                     | PRIMARY EMAIL ADDRESS             | SECONDARY EMAIL ADDRESS |
|                     | FIRST NAME                        | LAST NAME               |
|                     | COMPANY NAME                      | *                       |
|                     |                                   |                         |
|                     | UNITED STATES V                   | STATE Y                 |
|                     | CITY                              | POSTAL/ZIP CODE         |
|                     | STREET ADDRESS                    | •                       |
|                     | TELEPHONE                         |                         |
|                     |                                   |                         |
| ← PREVIOUS          | STEP 2 OF 4                       | NEXT >                  |
|                     |                                   |                         |
| 3 Billing Account   | BILL TO REQUESTOR (SAME AS ABOVE) |                         |
| Ē                   | BILLING EMAIL ADDRESS             | ·                       |
|                     | FIRST NAME                        | LAST NAME               |
|                     | COMPANY NAME                      |                         |
|                     | COUNTRY                           |                         |
|                     | UNITED STATES ~                   | STATE V                 |
|                     |                                   |                         |
|                     | CITY                              | POSTAL/ZIP CODE         |
|                     | CITY .                            | POSTAL/ZIP CODE         |
|                     | CITY • STREET ADDRESS TELEPHONE   | POSTAL/ZIP CODE *       |
|                     | CITY • STREET ADDRESS TELEPHONE • | POSTAL/ZIP CODE .       |
|                     | CITY • STREET ADDRESS TELEPHONE • | POSTAL/ZIP CODE *       |

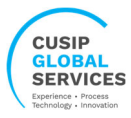

The registrant requesting the CEI must submit source documentation to the CUSIP CEI issuance team, this team validates both the legal name and jurisdiction of the entity using the document submitted.

Attach the supporting document such as tax form W9/W8 and click upon the submit button. The web interface will provide a confirmation of successful submission along with request ID.

| <ul> <li>Supporting</li> <li>Documents</li> </ul> |                                                                                                    |  |
|---------------------------------------------------|----------------------------------------------------------------------------------------------------|--|
|                                                   | Drop your files or click here to upload                                                                                                    |  |
|                                                   | A tax form W9/W8 should be submitted, if available. In the absence of<br>a tax form, please submit the document to validate both the legal<br>name and jurisdiction of the entity such as Certificate of<br>Incorporation or Aricles of Association, Trust Agreement/ By-laws or<br>Investment Management Agreement. |  |
|                                                   | You may attach Word, Excel, and PDF files to this request.                                                                                                    |  |
|                                                   | Please note that you can upload up to 5 attachments, and                                                                                                    |  |
|                                                   | each file should not exceed <b>15MB in size.</b>                                                                                                    |  |
| ← PREVIOUS                                        | STEP 4 OF 4                                                                                                    |  |

The CEI operator will process the Registrant CEI request and generates a CEI, this will be communicated via automated emailing correspondence which would also contain a link to set the password for the Recurring Customer profile on CUSIP.com

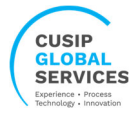

### <u>CEI</u>

After the onboarding process for the registrant is completed within the CGS platform, CEI registrants may navigate to the CEI request form on CUSIP.com and use the login credentials provided to submit CEI requests for the funds they manage.

Click upon the "CEI" link from the CEI container to access the below login screen and complete the form. The Requestor and the Billing Account is auto populated.

| ×                                           |                                                                                                    |                                       |                                   |  |
|---------------------------------------------|----------------------------------------------------------------------------------------------------|---------------------------------------|-----------------------------------|--|
| Returning Customer?                         |                                                                                                    |                                       |                                   |  |
| Sign-in to expedite the application process |                                                                                                    |                                       |                                   |  |
| * EMAIL ADDRESS                             |                                                                                                    |                                       |                                   |  |
| PASSWORD                                    |                                                                                                    |                                       |                                   |  |
|                                             |                                                                                                    |                                       |                                   |  |
| User Guide Forgot Password?                 |                                                                                                    |                                       |                                   |  |
| FIRST TIME SIGNING IN?                      |                                                                                                    |                                       |                                   |  |
|                                             |                                                                                                    |                                       |                                   |  |
|                                             | -                                                                                                    |                                       |                                   |  |
| 1 Entity Information for<br>CEI Assignment  | ENTITY LEGAL NAME                                                                                                    | *                                     |                                   |  |
| _                                           | Legal Address                                                                                                    |                                       |                                   |  |
| BULK DECISTRATION                           |                                                                                                    |                                       |                                   |  |
| ☐ BULK REGISTRATION                         | UNITED STATES                                                                                                    |                                       | STATE 🗸 🗸                         |  |
| ☐ BULK REGISTRATION                         | CRUMTRY UNITED STATES ~                                                                                                    | •                                     | STATE V                           |  |
| ☐ BULK REGISTRATION                         | COUNTRY                                                                                                    | *                                     | STATE     STATE                   |  |
| ☐ BULK REGISTRATION                         | CITY URITED STATES CITY LEGAL ADDRESS LINE 1 LEGAL ADDRESS LINE 2                                                                                 | •                                     | STATE      STATE                  |  |
| ☐ BULK REGISTRATION                         | COUNTRY UNITED STATES V CITY LEGAL ADDRESS LINE 1 LEGAL ADDRESS LINE 2 LEGAL ADDRESS LINE 3                                                       | *                                     | STATE                             |  |
| ☐ BULK REGISTRATION                         | CIUNTRED STATES V CITY LEGAL ADDRESS LINE 1 LEGAL ADDRESS LINE 2 LEGAL ADDRESS LINE 3 LEGAL ADDRESS LINE 4                                        | •                                     | STATE      STATE                  |  |
| ☐ BULK REGISTRATION                         | CINITED STATES                                                                                                    | · · · · · · · · · · · · · · · · · · · | STATE                             |  |
| ☐ BULK REGISTRATION                         | CITY UNITED STATES CITY LEGAL ADDRESS LINE 1 LEGAL ADDRESS LINE 2 LEGAL ADDRESS LINE 3 LEGAL ADDRESS LINE 4 Entity Contact Information FIRST NAME |                                       | STATE    STATE    STATE     STATE |  |

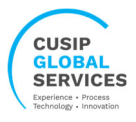

| 4 | Supporting<br>Documents | $\sim$                                                                                                    |  |
|---|-------------------------|----------------------------------------------------------------------------------------------------|--|
|   |                         | Drop your files or click here to upload                                                                                                    |  |
|   |                         | A tax form W9/W8 should be submitted, if available. In the absence of                                                                                                    |  |
|   |                         | a tax form, prease solution the document to valuate both the tegat<br>name and jurisdiction of the entity such as Certificate of<br>Incorporation or Aricles of Association, Trust Agreement/ By-laws or<br>Investment Management Agreement. |  |
|   |                         | You may attach Word, Excel, and PDF files to this request.<br>Please note that you can upload up to 5 attachments, and                                                                                                    |  |
|   |                         | each file should not exceed <b>15MB in size.</b>                                                                                                    |  |
|   |                         |                                                                                                    |  |
|   |                         |                                                                                                    |  |

A registrant may request up to 1000 CEIs in a single instance of request submission, there is an option to submit Bulk registration requests in the application form. Please select the check box "Bulk Registration"

| 1 | Entity Information for<br>CEI Assignment | ENTITY LEGAL NAME |
|---|------------------------------------------|-------------------|
|   | BULK REGISTRATION                        | Legal Address     |

Download the template from the Supporting documents section, fill in the required information and use the upload button to submit this file. Once done, please attach the supporting document such as tax form W9/W8 and click upon the submit button. The web interface will provide a confirmation of successful submission along with Batch ID.

| AutoSave 💽 🖪 🥬            | ∽ ୯∼୫,≁ ≠ c                                                                                        | El Bulk Registration Template | A - 🔎 Search                  | (Alt+Q)                   |                                   |                                        | Jasti, Hari Vamsi | 🧑 🖬 -                              | - 🗆 >           |
|---------------------------|----------------------------------------------------------------------------------------------------|-------------------------------|-------------------------------|---------------------------|-----------------------------------|----------------------------------------|-------------------|------------------------------------|-----------------|
| File Home Insert          | Draw Page Layout                                                                                   | Formulas Data                 | Review View He                | lp CUSIP Access A         | crobat Table Design               |                                        |                   | 🖓 Commer                           | nts 🖻 Share     |
| Paste S Calibri B I U     | <ul> <li>11 → A<sup>*</sup> A<sup>*</sup></li> <li>↓ ↓ ↓ ↓ ↓ ↓ ↓ ↓ ↓ ↓ ↓ ↓ ↓ ↓ ↓ ↓ ↓ ↓ ↓</li></ul> |                               | Wrap Text Merge & Center  Ser | sitivity Text<br>\$ ~ % 9 | Conditional For<br>Formatting ~ 1 | rmat as Cell Insert<br>able × Styles × | Delete Format     | Sort & Find &<br>Filter ~ Select ~ | Analyze<br>Data |
| Clipboard Isl             | Pont IV                                                                                            | Alignment                     | L 191 26                      | nsitivity Number          | STy                               | ies                                    | Cells             | Editing                            | Analysis        |
| A3 • : ×                  | √ fx                                                                                               |                               |                               |                           |                                   |                                        |                   |                                    |                 |
| A                         | В                                                                                                  | с                             | D                             | E                         | F                                 | G                                      | н                 | 1                                  |                 |
| 1 File: Bulk Registration | File Version 1.0                                                                                   |                               |                               | * are mandatory fields    |                                   |                                        |                   |                                    |                 |
| 2 LegalName*              | LegalAddressLineOne*                                                                               | LegalAddressLineTwo           | LegalAddressLineThree         | LegalAddressLineFour      | LegalAddressCountry*              | LegalAddressRegion                     | LegalAddressCity* | LegalAddressPost                   | alCode EndO     |
| 3                         |                                                                                                    |                               |                               |                           |                                   |                                        |                   |                                    | EOR             |
| 4 Maximum Fi              | ield Length                                                                                        |                               |                               |                           |                                   |                                        |                   |                                    | EOR             |
| 5 The maximu              | m length                                                                                           |                               |                               |                           |                                   |                                        |                   |                                    | EOR             |
| 6 allowed for t           | this field is 255                                                                                  |                               |                               |                           |                                   |                                        |                   |                                    | EOR             |
| 7                         |                                                                                                    |                               |                               |                           |                                   |                                        |                   |                                    | EOR             |
| 8                         |                                                                                                    |                               |                               |                           |                                   |                                        |                   |                                    | EOR             |
| 0                         |                                                                                                    |                               |                               |                           |                                   |                                        |                   |                                    | EOP             |

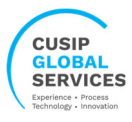

| Documents | DOWNLOAD TEMPLATE         J         SUBMIT BULK CEI REQUEST         UPLOAD                                                                                                    |
|-----------|----------------------------------------------------------------------------------------------------|
|           | Batch Upload template supports up to 1000 records per submission.                                                                                                    |
|           |                                                                                                    |
|           |                                                                                                    |
|           |                                                                                                    |
|           | Drop your files or click here to upload                                                                                                    |
|           | A tax form W9/W8 should be submitted, if available. In the absence of<br>a tax form, please submit the document to validate both the legal<br>name and jurisdiction of the entity such as Certificate of<br>Incorporation or Aricles of Association, Trust Agreement/ By-laws or<br>Investment Management Agreement. |
|           | You may attach Word, Excel and PDF files to this request.<br>Please note that you can upload up to <b>500MB size</b> in total.                                                                                                    |
|           |                                                                                                    |

Please download and submit the Bulk CEI Request using the upload button first. The supporting documents section will remain grayed out until the Bulk CEI Request spreadsheet has been submitted. Once uploaded, you can proceed with submitting the supporting documents.

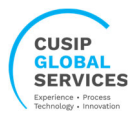

### **CEI SEARCH**

CEIs is made freely available, the CEI web interface is open to all users without restriction and data can be accessed on the CUSIP portal by any visitor to the CUSIP website. No credentials or permissions are required for a user to accessing and retrieve the CEIs assigned

#### Please search with CEI, Entity Name or CEI Registrant Code.

|                              | CEI Search |   |
|------------------------------|------------|---|
| SEARCH WITH CEI, ENTITY NAME |            | Q |

#### Here is the sample date:

|         |                         | CEI Search          |
|---------|-------------------------|---------------------|
|         | SEARCH WITH CEI, ENTITY | NAME X Q            |
| COUNTRY | I CEI Q                 | . ENTITY NAME       |
| US      | ABCFGF2168              | test addresses      |
| US      | ABCVHF2132              | test entity abc     |
| US      | ABCXJD2470              | abc                 |
| US      | ABCAZN2759              | testing cei updated |
| US      | ABCVIJ9026              | test                |